# Quick Guide to The Virtual Academy Parental Dashboard

### Logging In

Open a web browser and go to <u>https://srapa.co.uk</u>

On a desktop

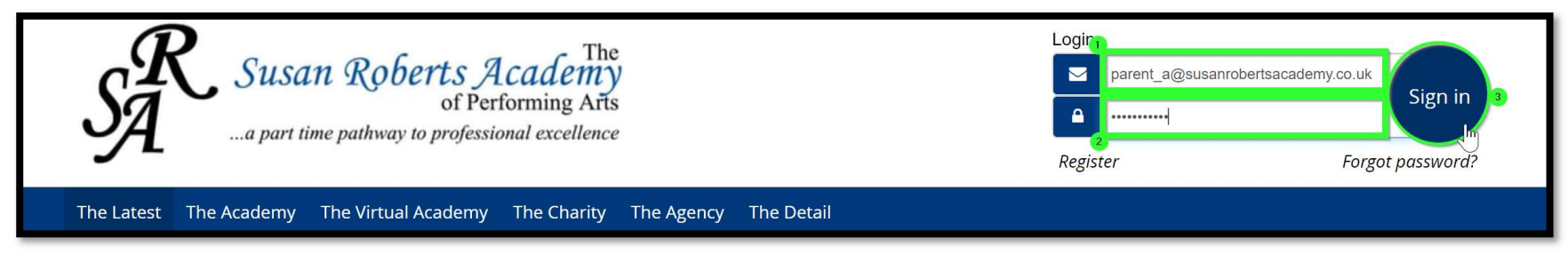

#### On a mobile

| S        | R Susan Roberts Academy<br>of Performing Arts<br>a part time pathway to professional excellence |
|----------|-------------------------------------------------------------------------------------------------|
| Ξ        | Login/Register                                                                                  |
| Login    |                                                                                                 |
|          | parent_a@susanrobertsacademy.co.uk                                                              |
|          |                                                                                                 |
| Register | r Forgot password?                                                                              |

Enter your email and password and select **Sign In** to be taken to your dashboard.

## Your dashboard

#### After logging in you will be shown the Dashboard Overview.

At a glance you can see which student(s) are registered to your account, what classes the student(s) are currently timetabled in, outstanding fees and their next upcoming lesson.

#### To access a student record, click their Initials or Name.

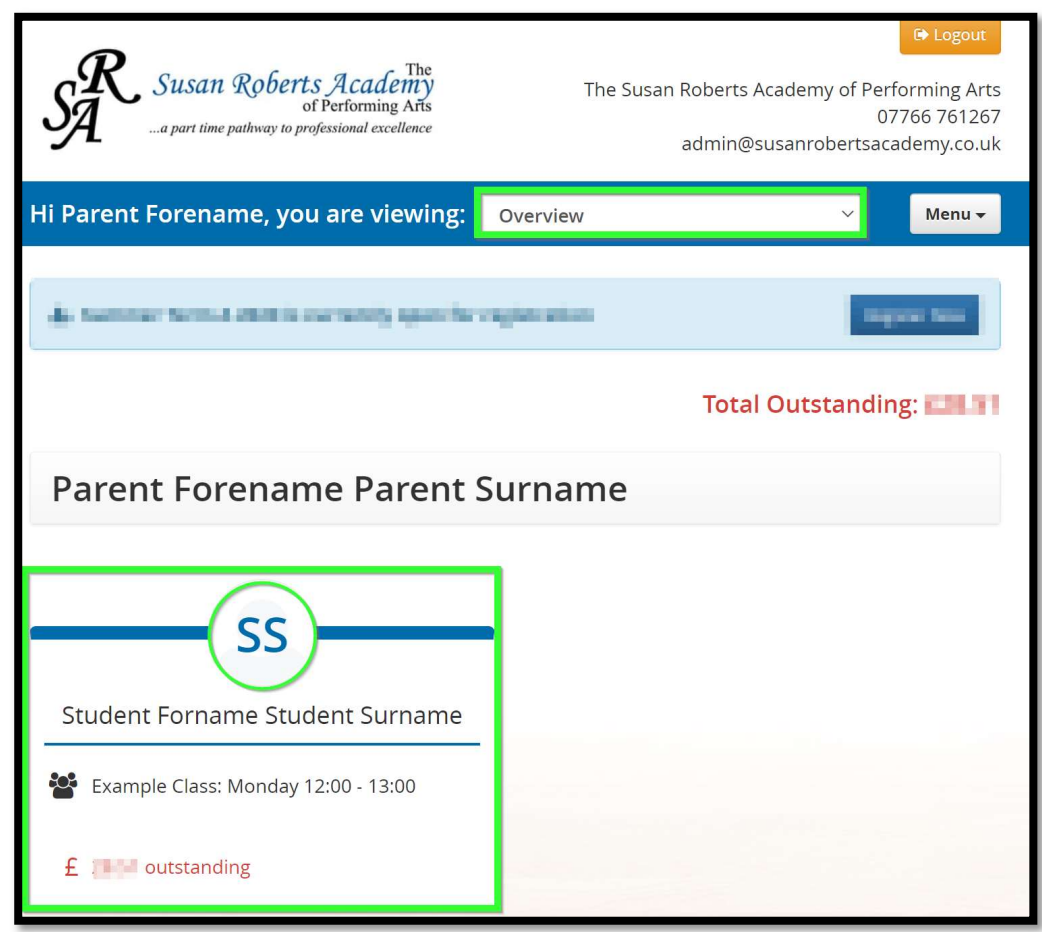

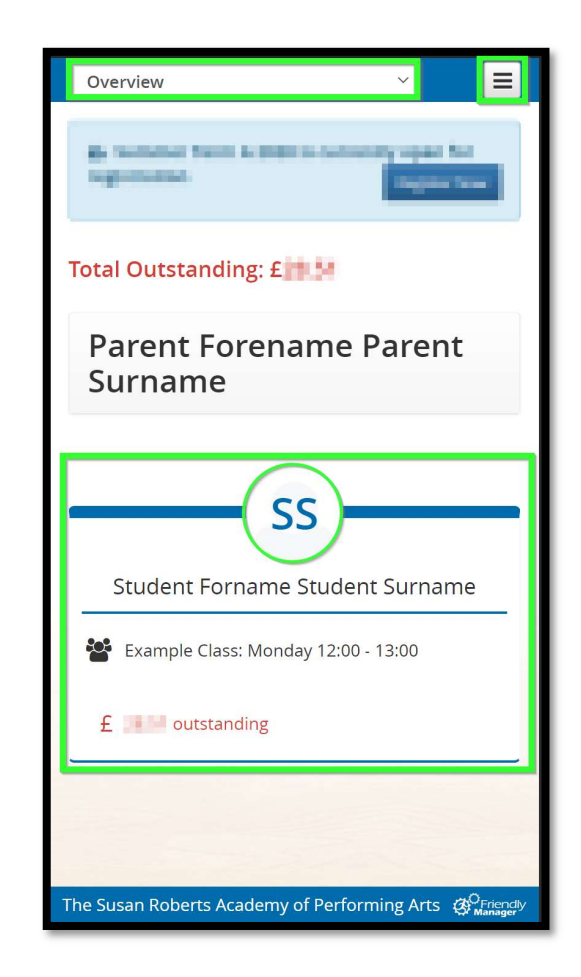

## Student Records

**Profile** The details we hold about this student and which contacts are associated with their record; please ensure all medical information is kept up to date.

**Fees** The current fees applied to the student's account.

**Events** A personalised timetable of all upcoming lessons for the student; you can acquire all upcoming Zoom links from this section.

**Attendance** Our attendance records for the student.

**Membership** A list of classes the student is timetabled into.

| Hi Parent Forename, you are viewing:       Image: Compare the second second secon |                                             |                                             |                    |  | Menu 🗸 |  |
|----------------------------------------------------------------------------------------------------|---------------------------------------------|---------------------------------------------|--------------------|--|--------|--|
| Profile <b>f</b> ees                                                                                                    | Events                                      | Attendance                                  | Membership         |  |        |  |
| Email                                                                                                    |                                             |                                             |                    |  |        |  |
| Primary Phone                                                                                                    |                                             |                                             |                    |  |        |  |
| Alternate Phone                                                                                                    |                                             |                                             |                    |  |        |  |
| Gender                                                                                                    | Female                                      |                                             |                    |  |        |  |
| Date Of Birth                                                                                                    | 01/02/2000                                  |                                             | Age: 20 years      |  |        |  |
| Join Date                                                                                                    | 26/04/2020                                  |                                             | Member For: 2 days |  |        |  |
| Student Classes                                                                                                    | Virtual Tap Grade 4: Saturday 11:20 - 12:20 |                                             |                    |  |        |  |
|                                                                                                    | Virtual Tap Grade                           | Virtual Tap Grade 1: Saturday 14:00 - 14:45 |                    |  |        |  |
|                                                                                                    | Example Class: Monday 12:00 - 13:00         |                                             |                    |  |        |  |

| Student Forname Student Surname 🖂 🔗 🚍 |                                                   |  |  |  |
|---------------------------------------|---------------------------------------------------|--|--|--|
| å £                                   | # 🗹 🗠                                             |  |  |  |
| Email                                 |                                                   |  |  |  |
| Phone                                 |                                                   |  |  |  |
| Alternate                             |                                                   |  |  |  |
| Gender                                | Female                                            |  |  |  |
| Date Of Birth                         | 01/02/2000                                        |  |  |  |
| Join Date                             | 26/04/2020                                        |  |  |  |
| Student<br>Classes                    | Virtual Tap Grade 4:<br>Saturday 11:20 -<br>12:20 |  |  |  |
|                                       | Virtual Tap Grade 1:<br>Saturday 14:00 -<br>14:45 |  |  |  |
|                                       | Example Class:<br>Monday 12:00 -<br>13:00         |  |  |  |
| Address                               | Example                                           |  |  |  |
|                                       | Example                                           |  |  |  |

# Contact Records

You can update your contact details (number, address changes etc.) by selecting the appropriate contact from the drop-down menu and selecting the edit button as shown below.

| Hi Parent Forename, you are viewing: |                                    |                  |  |  |  |
|--------------------------------------|------------------------------------|------------------|--|--|--|
| Parent Forename Parent Surr          | name 🗸                             |                  |  |  |  |
| Overview                             |                                    |                  |  |  |  |
| Parent Forename Parent Surna         | ame                                |                  |  |  |  |
| Student Forname Student Surname      |                                    |                  |  |  |  |
|                                      |                                    |                  |  |  |  |
| Name                                 | Parent Forename                    | Parent Surname   |  |  |  |
| Email                                | parent_a@susanrobertsacademy.co.uk |                  |  |  |  |
| Primary Phone                        | 01305913955                        |                  |  |  |  |
| Alternate Phone                      | 013591395031                       |                  |  |  |  |
| Gender                               |                                    |                  |  |  |  |
| Date Of Birth                        |                                    |                  |  |  |  |
| Join Date                            | 26/04/2020 Mer                     | nber For: 2 days |  |  |  |
| Address                              |                                    |                  |  |  |  |
|                                      |                                    |                  |  |  |  |

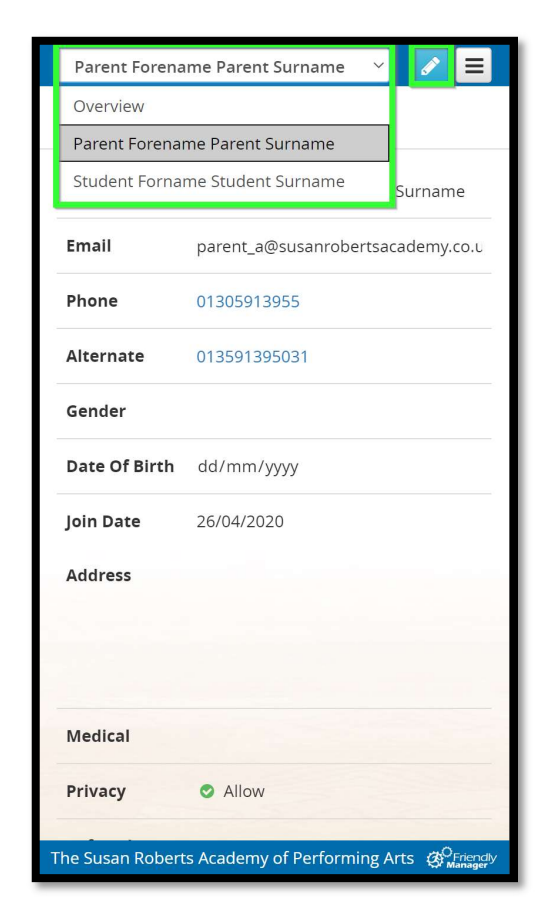

## Finding your Zoom meeting code

Emails containing the Zoom link for each session will be sent 15 minutes prior to the session. You can access <u>all</u> upcoming Zoom meeting links from the **Events** section of a <u>student record</u> as shown below:

| Hi Parent Fo  | orename, yo                    | u are viewir                      | ng: Student      | Forname Stud | ent Surname    | × N  | lenu <del>+</del> |
|---------------|--------------------------------|-----------------------------------|------------------|--------------|----------------|------|-------------------|
| Profile       | <b>£</b><br>Fees               | Events                            | Attendanc        | e Member     | ■<br>—<br>ship |      |                   |
| today April 2 |                                |                                   | pril 2020        |              | month          | week | list              |
| Sun           | Mon                            | Tue                               | Wed              | Thu          | Fri            | Sat  |                   |
| 29            |                                | 31                                | 1                | 2            | 3              |      | 4 ^               |
| 5             | 6                              | 7                                 | 8                | 9            | 10             |      | 11                |
| 12            | 13<br>Example Clas             | 14<br>ss - Monday 12:             | 15<br>00 - 13:00 | 16           | 17             |      | 18                |
| 19            | When: 28 Apr<br>Where: https:/ | , 12:00pm - 1:00p<br>//zoom.us/j/ | om 2             | 23           | 24             |      | 25                |
| 26            | 2:15p Virtual Jun              | 12p Example Cla                   | )q               | 30           | 1              |      | 2                 |
| 3             | 4                              | 5<br><b>12p Example Cla</b>       | 6                | 7            | 8              |      | 9                 |

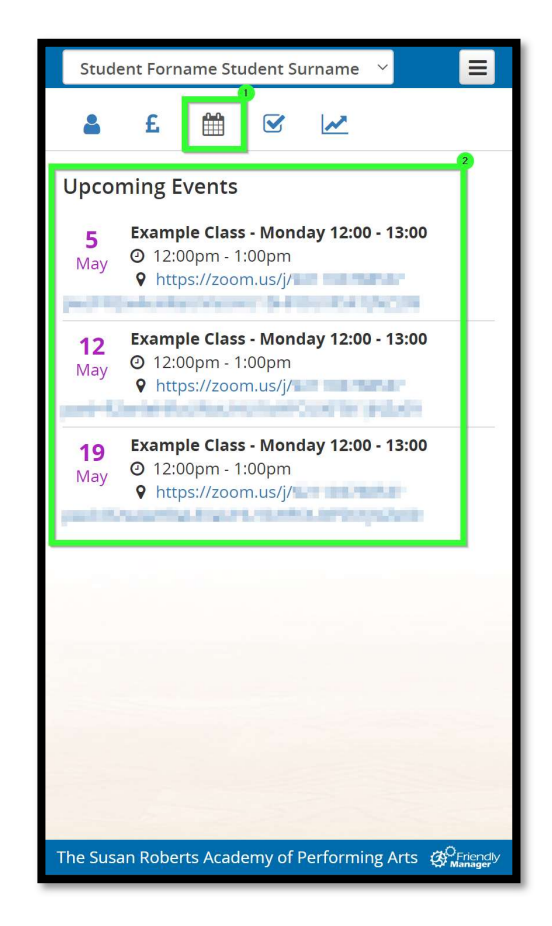